## 查詢所屬人員請頒各類獎章情形之步驟說明(一)

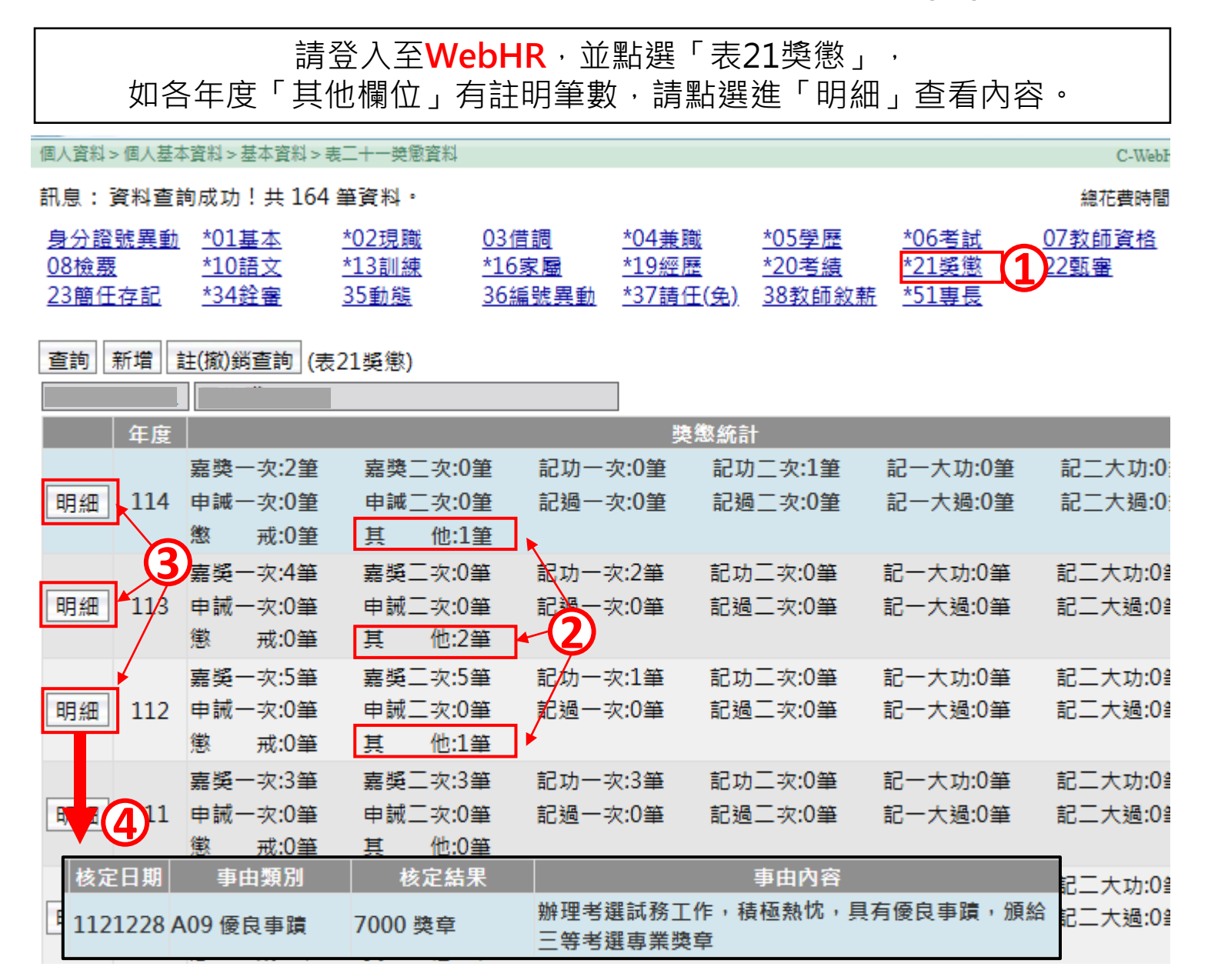

## 查詢所屬人員請頒各類獎章情形之步驟說明(二)

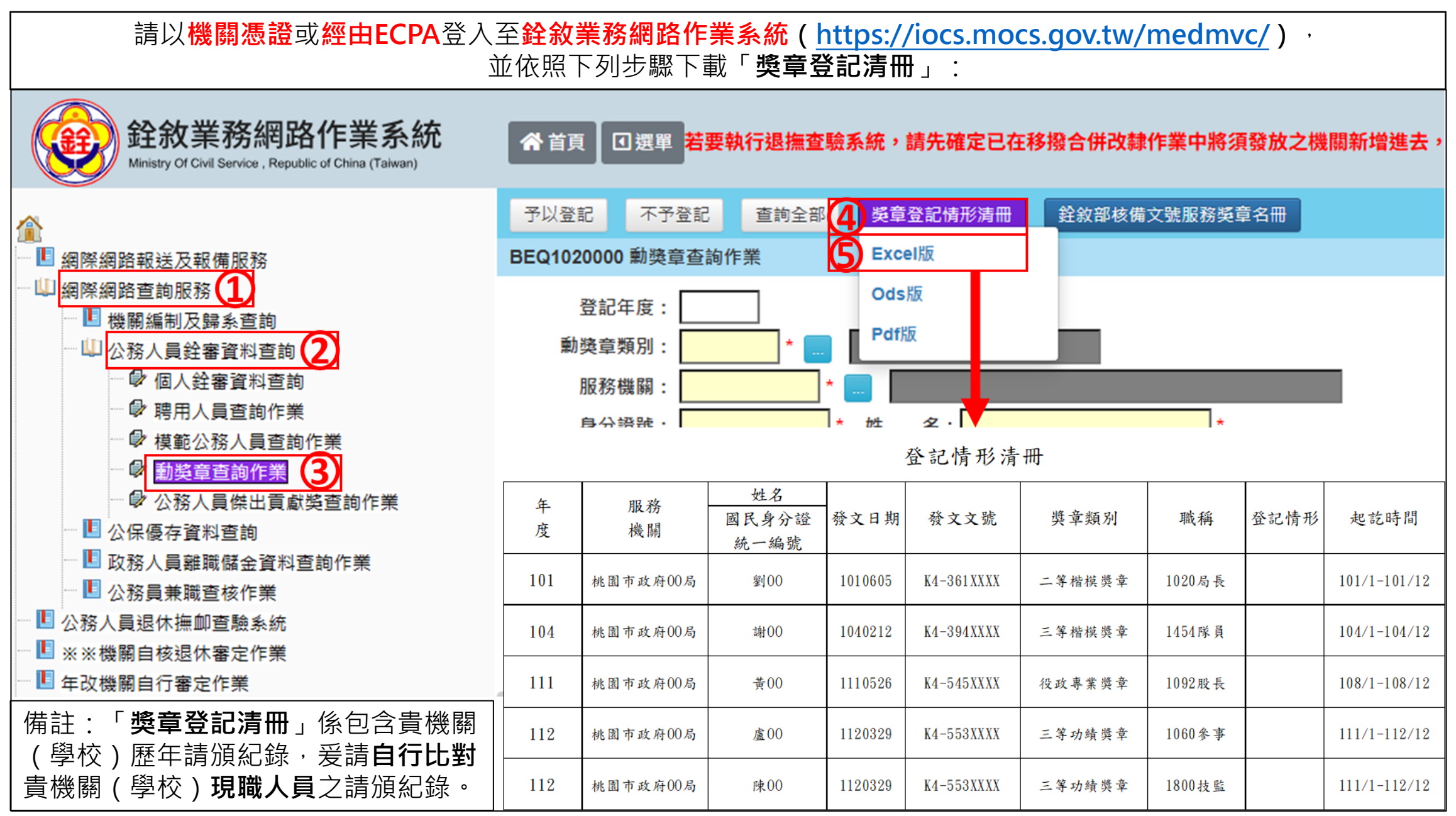